# การเปลี่ยนแปลงรายงาน ZFMRP002

จัดทำโดย งานบริหารงบประมาณ กองคลัง

16 ส.ค.2556

# สาเหตุของเปลี่ยนแปลง

- เพื่อให้รายงานสามารถแสดงข้อมูลของรายการที่ยกยอดมาจากปีก่อน ได้ถูกต้อง
- เพื่อให้สามารถเห็นการเปลี่ยนแปลงของ EMF/PR/PO หลังการยกยอด และสามารถติดตามรายการที่เปลี่ยนแปลงได้
- เพื่อให้สามารถตรวจสอบเงินเหลือจ่ายของแต่ละรายการชัดเจนขึ้น
- เพื่อให้สามารถ export ข้อมูลออกเป็น excel ได้
- เพิ่ม function ในการ sort, filter, sum เพื่อให้สามารถ สอบถามข้อมูลได้ดียิ่งขึ้น

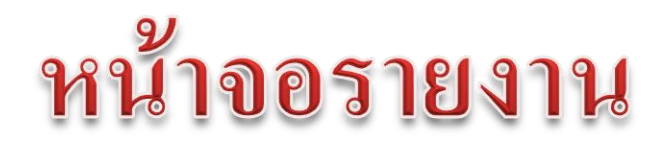

| ៤ <u>P</u> rogram <u>E</u> dit <u>G</u> oto Syste                                               | em <u>H</u> elp   |                                          |                    |          |  |
|-------------------------------------------------------------------------------------------------|-------------------|------------------------------------------|--------------------|----------|--|
| <ul> <li>•</li> </ul>                                                                           | 4 🔲   😋 🥸 🚱   🖨 i | 1 il il il il il il il il il il il il il | 10 🗘 🕄   🛒 🗾   😵 🗓 |          |  |
| รายงานติดตามภาระผูกพัน                                                                          | นข้ามปี           |                                          |                    |          |  |
| ⊕ <b>6</b> -                                                                                    |                   |                                          |                    |          |  |
| Selection                                                                                       |                   |                                          |                    |          |  |
| Fiscal year                                                                                     | 2013              |                                          |                    |          |  |
| FM Account Assignments                                                                          |                   |                                          |                    |          |  |
| Fund                                                                                            | 10101001          | to                                       |                    | or Group |  |
| Fund Center                                                                                     | 0100              | to                                       | 0199               | or Group |  |
| Commitment item                                                                                 | l l               | 🗗 to                                     | 5                  | or Group |  |
| Functional Area                                                                                 | 0170001           | to                                       | 5                  | or Group |  |
| <ul> <li>แสดงข้อมูลสรุป</li> <li>แสดงข้อมูลสรุปและรายละเอียด</li> <li>แสดงรายละเอียด</li> </ul> |                   |                                          |                    |          |  |
|                                                                                                 |                   |                                          |                    |          |  |
| $\sim$                                                                                          |                   |                                          |                    |          |  |

เปลี่ยนแปลงปุ่มเลือกแสดงข้อมูล ให้สามารถแสดงได้ทั้งสรุปและรายละเอียด

#### ความหมายคอลัมน์ในรายงาน

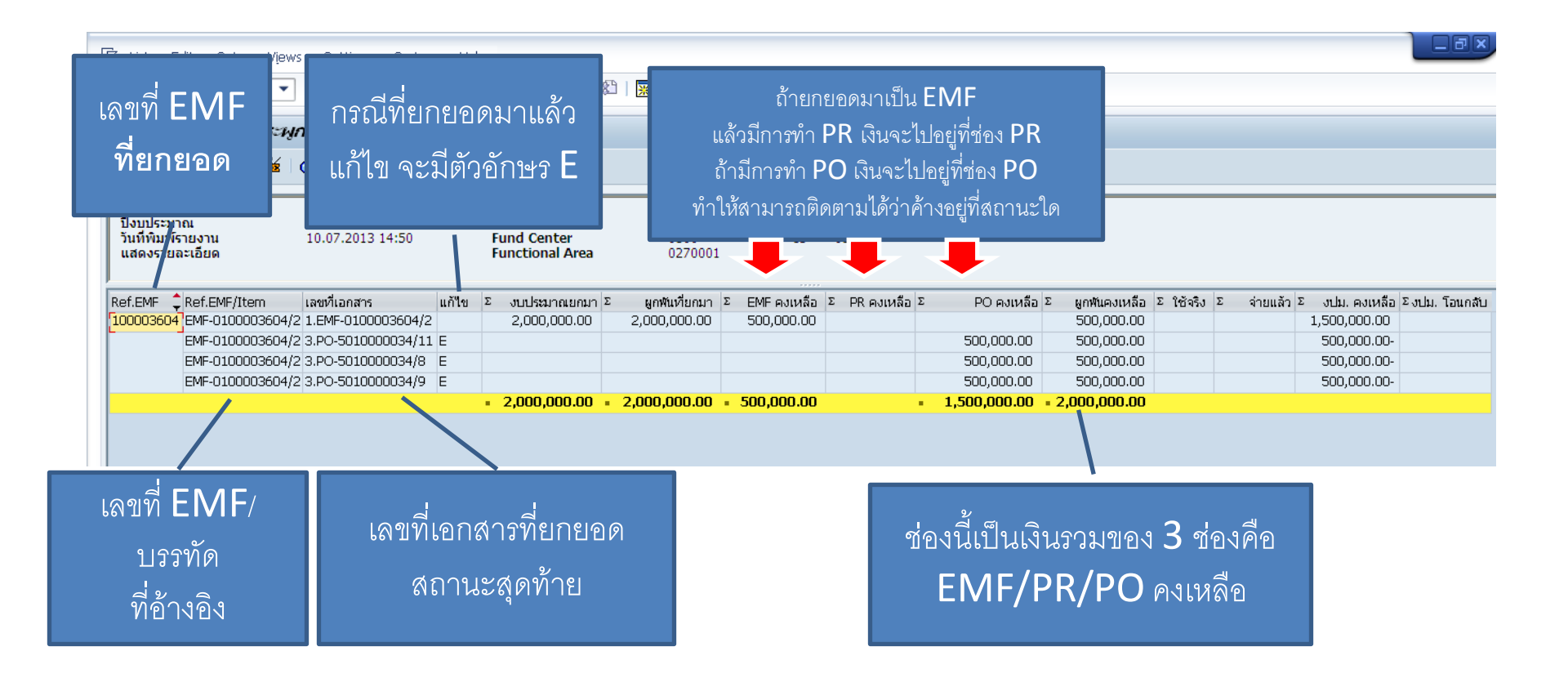

#### ความหมายของรายงาน

| 🖻 List 🛛                | P List Edit Goto Views Settings System Help                                                         |                    |       |                 |                 |               |                |              |                 |           |            |                |               |  |  |
|-------------------------|----------------------------------------------------------------------------------------------------|--------------------|-------|-----------------|-----------------|---------------|----------------|--------------|-----------------|-----------|------------|----------------|---------------|--|--|
| Ø                       |                                                                                                    |                    |       |                 |                 |               |                |              |                 |           |            |                |               |  |  |
| รายงาน                  | เต้ดตามการะพูเ                                                                                      | าพันข้ามปี         |       |                 |                 |               |                |              |                 |           |            |                |               |  |  |
| S 🔺                     |                                                                                                    |                    |       |                 |                 |               |                |              |                 |           |            |                |               |  |  |
|                         |                                                                                                    |                    |       |                 |                 |               |                |              |                 |           |            |                |               |  |  |
| ปึงบประม<br>วันที่พิมพ์ | <u>ปีงบประมาณ 2013 Fund 10101001</u><br>วันที่พัฒพ์รายงาน 10.07.2013 14:50 Fund Center 0100 to 0199 |                    |       |                 |                 |               |                |              |                 |           |            |                |               |  |  |
| แสดงราย                 | ລະເວັຍດ                                                                                             |                    |       | Functional Area | 0270001         |               |                |              |                 |           |            |                |               |  |  |
| Ref.EMF                 | Ref.EMF/Item                                                                                        | เลขที่เอกสาร       | แก้ใข | Σ งบประมาณยกมา  | Σ ผูกพันเทียกมา | Σ EMF คงเหลือ | Σ PR คงเหลือ 3 | Σ PO คงเหลือ | Σ ผูกพันคงเหลือ | Σ ໃช้จริง | Σ จ่ายแล้ว | Σ งปม. คงเหลือ | Σงปม. โอนกลับ |  |  |
| 100003604               | EMF-0100003604/2                                                                                    | 1.EMF-0100003604/2 |       | 2,000,000.00    | 2,000,000.00    | 500,000.00    |                |              | 500,000.00      |           |            | 1,500,000.00   |               |  |  |
| -                       | EMF-0100003604/2                                                                                    | 3.PO-5010000034/11 | E     |                 |                 |               |                | 500,000.00   | 500,000.00      |           |            | 500,000.00-    |               |  |  |
|                         | EMF-0100003604/2                                                                                    | 3.PO-5010000034/8  | E     |                 |                 |               |                | 500,000.00   | 500,000.00      |           |            | 500,000.00-    |               |  |  |
|                         | EMF-0100003604/2                                                                                    | 3.PO-5010000034/9  | E     |                 |                 |               |                | 500,000.00   | 500,000.00      |           |            | 500,000.00-    |               |  |  |
|                         |                                                                                                    |                    |       | 2,000,000.00    | 2,000,000.00    | 500,000.00    |                | 1,500,000.00 | = 2,000,000.00  |           |            |                |               |  |  |
|                         |                                                                                                    |                    |       |                 |                 |               |                |              |                 |           |            |                |               |  |  |
|                         |                                                                                                    |                    |       |                 |                 |               |                |              |                 |           |            |                |               |  |  |

จากตัวอย่าง อ่านรายงานได้ ดังนี้

- รายการนี้ CFW มา โดยมีสถานะเป็น EMF เลขที่ 100003604 บรรทัดที่ 2 จำนวน 2,000,000 บาท
- มีการทำ PO โดยอ้างอิง EMF บรรทัดที่ 2 เพิ่มขึ้น 3 รายการ @ 500,000 รวมเป็นเงิน 1,500,000 บาท
- เงินคงเหลืออยู่ที่ EMF จำนวน 500,000 บาท
- ยังไม่มีการตั้งหนี้ หรือ จ่ายเงิน
- งบประมาณคงเหลือไม่มี (ให้ดูในภาพรวมทั้งหมดของ EMF)

#### การเลือกแสดงรายงาน (1)

| รายงา                                                                                                    | นติดตาม                                                                                                    | ภาระผูก     | พันข้ามปี           |                 |                       |                |            | _                      |                   |                  | _               |  |  |  |
|----------------------------------------------------------------------------------------------------|----------------------------------------------------------------------------------------------------|-------------|---------------------|-----------------|-----------------------|----------------|------------|------------------------|-------------------|------------------|-----------------|--|--|--|
| 🕀 🚱                                                                                                    |                                                                                                    |             |                     |                 |                       |                |            |                        | แสดงข้            | ลแลสร            | - <b>9</b>      |  |  |  |
| Selection                                                                                                    |                                                                                                    |             |                     |                 |                       |                |            |                        |                   | 9 9 9            |                 |  |  |  |
| Fisc                                                                                                    | al year                                                                                                    |             | 2013                |                 |                       |                |            |                        |                   |                  |                 |  |  |  |
| FM Ac                                                                                                    | count Assigr                                                                                                    | nments      |                     |                 |                       |                |            |                        |                   |                  |                 |  |  |  |
| Fun                                                                                                    | d                                                                                                    |             | 10101001            |                 | to                    |                | <b>=</b>   | or Group               |                   |                  |                 |  |  |  |
| Fun                                                                                                    | d Center                                                                                                    |             | 0100                |                 | to 0199               |                |            | or Group               |                   | 7                |                 |  |  |  |
| Con                                                                                                    | omitment ite                                                                                                    | m           |                     |                 | to                    |                |            | or Group               |                   | 7                |                 |  |  |  |
| Eun                                                                                                    | ctional Area                                                                                                    |             | 0170001             |                 | to                    |                |            | or Group               |                   | -                |                 |  |  |  |
| 1.011                                                                                                    | contarrarea                                                                                                    |             |                     |                 |                       |                |            |                        |                   |                  |                 |  |  |  |
| <ul> <li>แสดง</li> <li>แสดง</li> <li>รายงาน</li> <li>ชีวิยงาน</li> <li>ชีวิยงบุระมา<br/>รับที่พิมพ์ร<br/>แสดงข้อมูล</li> </ul> | <ul> <li>โนสดงข้อมูลสรุป</li> <li>แสดงข้อมูลสรุป</li> <li>แสดงรายละเอียด</li> <li>แสดงรายละเอียด</li> <li>แสดงรายละเอียด</li> <li>รายงานติดตามภาระผูกพันข้ามปี</li> <li>โปมประมาณ</li> <li>100 100 1000 1000 1000 1000 1000 1000</li></ul> |             |                     |                 |                       |                |            |                        |                   |                  |                 |  |  |  |
| Fund                                                                                                    | Fund Name                                                                                                    | Fund Center | Fund Center Name    | Functional Area | Functional Area Name  | หมวดรายจ่าย    | Commitment | Item Commitment Item N | ame Ref.EMF EMF T | ext งบประมาณยกมา | ผูกพันที่ยกมา จ |  |  |  |
| L 10101001                                                                                                    | รด.สวนงาน                                                                                                    | 0101        | ส่วนักงานวริการหวี  |                 |                       |                |            |                        |                   | 245,239,264.23   | 245,239,264.23  |  |  |  |
|                                                                                                    |                                                                                                    | 0101        | W THIN THEORY IS DO | 0170001         | วิทยาศาสตร์สขภาพSuppo | rt             |            |                        |                   | 224,174,803.11   | 224,174,803.11  |  |  |  |
|                                                                                                    |                                                                                                    |             |                     |                 | in a manager modppo   | G100 เงินเดือน |            |                        |                   | 55,403.23        | 55,403.23       |  |  |  |
|                                                                                                    |                                                                                                    |             |                     |                 |                       |                | 5201020010 | เงินประจำตำแหน่ง       |                   | 55,403.23        | 55,403.23       |  |  |  |
|                                                                                                    |                                                                                                    |             |                     |                 |                       | G400 ค่าใช้สอย |            |                        |                   | 3,191,085.38     | 3,191,085.38    |  |  |  |
|                                                                                                    |                                                                                                    |             |                     |                 |                       |                | 5206010010 | ด่าฝึกอบรมในประเทศ     |                   |                  |                 |  |  |  |
|                                                                                                    |                                                                                                    |             |                     |                 |                       |                | 5302020030 | ด่าจ้างที่ปรึกษา       |                   | 1,936,311.00     | 1,936,311.00    |  |  |  |
|                                                                                                    |                                                                                                    |             |                     |                 |                       |                | 5302029990 | จ้างเหมาบริการอื่น     |                   | 988,000.00       | 988,000.00      |  |  |  |
|                                                                                                    |                                                                                                    |             |                     |                 |                       |                | 5302070010 | ดารับรางและพิธีการ     |                   | 1 000 00         | 1 000 00        |  |  |  |

## การเลือกแสดงรายงาน (2)

| รายงานติด                                            | ตามภาร                 | ะผูกพันข้ามป        | 1                           |                                      |               |                   |                 |                       |           |                  |                                    |  |  |
|------------------------------------------------------|------------------------|---------------------|-----------------------------|--------------------------------------|---------------|-------------------|-----------------|-----------------------|-----------|------------------|------------------------------------|--|--|
| 🕒 🔁                                                  |                        |                     |                             |                                      |               | L                 | เสดงข้          | <i>,</i><br>คมุลสรา   | ใแล       | ะรายล            | ะเอียด                             |  |  |
| Se Execute (F8                                       | )                      |                     |                             |                                      |               | U                 |                 | <b>Q Q</b>            | - 00 01   |                  |                                    |  |  |
| Fiscal year                                          |                        | 2013                |                             |                                      |               |                   |                 |                       |           |                  |                                    |  |  |
| FM Account                                           | Assignment             | 5                   |                             |                                      |               |                   |                 |                       |           |                  |                                    |  |  |
| Fund                                                 |                        | 101010              | 01                          | to                                   |               |                   | <b>(</b>        | or Group              |           |                  |                                    |  |  |
| Fund Cent                                            | er                     | 0100                |                             | to 0                                 | 199           |                   |                 | or Group              |           |                  |                                    |  |  |
| Commitme                                             | nt item                |                     |                             | to                                   |               |                   |                 | or Group              |           |                  |                                    |  |  |
| Functional                                           | Area                   | 017000              | 1                           | to                                   |               |                   | 4               | or Group              |           |                  |                                    |  |  |
|                                                      |                        |                     |                             |                                      |               |                   |                 |                       |           |                  |                                    |  |  |
| () แสดงข้อมูลส                                       | รป                     |                     |                             |                                      |               |                   |                 |                       |           | o <i>,</i>       |                                    |  |  |
| ์ 🖲 แสดงข้อมูลส                                      | ้<br>รุปและรายละ       | เอียด               |                             | <b>г</b>                             |               |                   |                 |                       | a         | v<br>• •         |                                    |  |  |
|                                                      | อียด                   |                     |                             |                                      |               | รายงานจะมทงเงนรวม |                 |                       |           |                  |                                    |  |  |
|                                                      |                        |                     |                             |                                      |               |                   |                 |                       |           |                  |                                    |  |  |
|                                                      |                        |                     |                             |                                      |               |                   |                 | ୰ଵ୵ଡ଼୲ଢ଼୰୲            | เลี้ยเด   | പലെ പ്രപം        | ขอกค                               |  |  |
| ายงานติดตามเ                                         | าาระผูกพัง             | นข้ามปี             |                             |                                      |               |                   | 666             | 109 151 61 01         | 2.61516   |                  |                                    |  |  |
| 🛯 🖓 I 🖪 🔽 A                                          | b 🚹   🇮                | 🖽 📲   📘             |                             |                                      |               |                   |                 |                       |           |                  |                                    |  |  |
| ไงบประมาณ<br>ในที่พิมพ์รายงาน<br>เสดงข้อมูลสรุปและรา | 201<br>24.<br>ยละเอียด | .3<br>05.2013 16:46 | Fund<br>Fund Ce<br>Function | 1010<br>Inter 0100<br>Inal Area 0170 | 1001<br>001   | to                | 0199            |                       |           |                  |                                    |  |  |
| Ind Fund Name                                        | Fund Center            | r Fund Center Name  | Functional Area             | Functional Area Name                 | หมวดรายจ่าย   |                   | Commitment Item | Commitment Item Name  | Ref.EMF   | Ref.EMF/Item     | EMF Text                           |  |  |
| 101001 รด.สวนงาน                                     | 0101                   | สำนักงานอธิการบดี   |                             |                                      |               |                   |                 |                       |           |                  |                                    |  |  |
|                                                      |                        |                     | 0170001                     | วิทยาศาสตร์สุขภาพSupport             |               |                   |                 |                       |           |                  |                                    |  |  |
|                                                      |                        |                     |                             |                                      | G100 เงินเดือ | าน                | 5201020010      | เวิ่มประกองด์อนออย่อ  |           |                  |                                    |  |  |
|                                                      |                        |                     |                             |                                      |               |                   | 5201020010      | เงินประจาตาแหนง       | 100008419 | EMF-0100008419/1 | อ.จิตรลดา อมรวัฒนา (10-30 ก.       |  |  |
|                                                      |                        |                     |                             |                                      |               |                   |                 |                       | 100008419 | EMF-0100008419/2 | อ.วนิดา ดูอมรพัฒนะ (16 ส.ค.54-     |  |  |
|                                                      |                        |                     |                             |                                      | G400 ค่าใช้ส  | ้อย               | 5206010010      | ด่อสื่อวามสนในประการส |           |                  |                                    |  |  |
|                                                      |                        |                     |                             |                                      |               |                   | 5206010010      | ดาดกอบรมเนบระเทศ      | 100005806 | EMF-0100005806/4 | 10511ผู้รับรางวัลพิเศษปี54ดงาน     |  |  |
|                                                      |                        |                     |                             |                                      |               | 5302020030        |                 | ด่าจ้างที่ปรึกษา      |           |                  |                                    |  |  |
|                                                      |                        |                     |                             |                                      |               |                   |                 |                       | 100005614 | EMF-0100005614/1 | กันเงินเหลือจ่ายจ้างบริษัทที่ปรึกบ |  |  |
|                                                      |                        |                     |                             |                                      |               |                   | 5302029990      | จ้างเหมาบริการอื่น    |           |                  |                                    |  |  |

## การเลือกแสดงรายงาน (3)

| รายงานติดตามภาระผูกพัน                                                         | เข้ามปี                                                           |                                           |                                                  |                                              |                            |                                                                        |
|--------------------------------------------------------------------------------|-------------------------------------------------------------------|-------------------------------------------|--------------------------------------------------|----------------------------------------------|----------------------------|------------------------------------------------------------------------|
| ⊕ <b>b</b>                                                                     |                                                                   |                                           |                                                  |                                              |                            |                                                                        |
| Selection                                                                      |                                                                   |                                           |                                                  | _                                            |                            | 4                                                                      |
| Fiscal year                                                                    | 2013                                                              |                                           |                                                  | แสต                                          | ดงรายละเอ                  | 120                                                                    |
| FM Account Assignments                                                         |                                                                   |                                           |                                                  |                                              |                            |                                                                        |
| Fund                                                                           | 10101001 t                                                        | :0                                        |                                                  | or Group                                     |                            |                                                                        |
| Fund Center                                                                    | 0100 t                                                            | 0 0199                                    |                                                  | or Group                                     |                            |                                                                        |
| Commitment item                                                                |                                                                   |                                           |                                                  |                                              |                            |                                                                        |
|                                                                                | 0170001                                                           | .0                                        |                                                  |                                              |                            |                                                                        |
| Functional Area                                                                | 01/0001 t                                                         | .0                                        |                                                  | or Group                                     |                            |                                                                        |
| <ul> <li>แสดงข้อมูลสรุปและรายละเอียด</li> <li>แสดงรายละเอียด</li> </ul>        |                                                                   |                                           | รายงานจ                                          | ะมีเฉพาะรา                                   | ายละเอียดา                 | องรายการ                                                               |
| 3 4 7 7 2 6 8 7 %                                                              |                                                                   |                                           |                                                  |                                              |                            |                                                                        |
| ปิงบประมาณ 2013<br>วันที่พิมพ์รายงาน 24.05.2013 16:4<br>แสดงรายละเอียด         | Fund<br>8 Fund Center<br>Functional Area                          | 10101001<br>0100<br>0170001               | to 0199                                          |                                              |                            |                                                                        |
| Fund Fund Name Fund Center Fund Cente                                          | er Name Functional Area Functional Area                           | Name หมวดรายจ                             | าย Commitmen                                     | t Item Commitment Item Name                  | Ref.EMF Ref.EMF/Item       | EMF Text                                                               |
| 10101001 รด.ส่วนงาน 0101 สำนักงานอธิก                                          | การบดี 0170001 วิทยาศาสตร์สุขภา                                   | พSupport G100 เงิน                        | เดือน 520102001                                  | 0 เงินประจำตำแหน่ง                           | 100008419 EMF-0100008419/  | 1 อ.จิตรลดา อมรวัฒนา (10-30 ก.ย 🔺                                      |
| 10101001 รด.สวนงาน 0101 สำนักงานอธิศ<br>10101001 รด.สวนงาน 0101 สำนักงานอธิศ   | การบด 0170001 วิทยาศาสตร์สุขภา                                    | WSupport G100 เงิน<br>ฟริแตกอร์ G400 ร่ะใ | เดอน 520102001<br>ชัสวย 520601001                | 0 เงินประจำตำแหน่ง<br>0 ต่อปีดวมระชำมุประเทศ | 100008419 EMF-0100008419/  | 2 อ.วนดา ดูอมรทัฒนะ (16 ส.ค.54-3 💌                                     |
| 10101001 รด.ส่วนงาน 0101 สำนักงานอธิก<br>10101001 รด.ส่วนงาน 0101 สำนักงานอธิก | การบดี 0170001 วิทยาศาสตรสุขภา<br>การบดี 0170001 วิทยาศาสตร์สุขภา | พรมpport G400 คำเ<br>พรมpport G400 คำใ    | ข้สอย <u>520001001</u><br>ข้สอย <u>530202003</u> | มามายามายารมายาระเทศ<br>ก่าวว่างที่ปรึกษา    | 100005800 EMF-0100005806/4 | + เบอเเลรบรางวลพเคษบอ+ผูงานตะ<br>1 กับเงินเหลือจ่ายจ้างบริษัทที่ปรึกษา |
| 10101001 รด.ส่วนงาน 0101 สำนักงานอธิก                                          | การบดี 0170001 วิทยาศาสตร์สขภา                                    | MSupport G400 ค่าใ                        | น้สอย 530202999                                  | 0 จ้างเหมาบริการอื่น                         | 100005806 EMF-0100005806/  | 3 6935ผู้รับรางวัลพิเศษปี54ดงานดอเ                                     |
| 10101001 รด.ส่วนงาน 0101 สำนักงานอธิก                                          | การบดี 0170001 วิทยาศาสตร์สุขภา                                   | พSupport G400 ค่าใ                        | ข้สอย 530202999                                  | 0 จ้างเหมาบริการอื่น                         | 100005806 EMF-0100005806/  | 3 6935ผู้รับรางวัลพิเศษปี54ดูงานดอเ                                    |
| 10101001 รด.ส่วนงาน 0101 สำนักงานอธิก                                          | การบดี 0170001 วิทยาศาสตร์สุขภา                                   | พSupport G400 ค่าใ                        | ช้สอย 530202999                                  | 0 จ้างเหมาบริการอื่น                         | 100005806 EMF-0100005806/  | 3 6935ผู้รับรางวัลพิเศษปี54ดูงานดอเ                                    |
| 10101001 รด.ส่วนงาน 0101 สำนักงานอธิก                                          | การบดี 0170001 วิทยาศาสตร์สุขภา                                   | พSupport G400 ค่าใ                        | ช <i>ั</i> สอย 530202999                         | 0 จ้างเหมาบริการอื่น                         | 100005806 EMF-0100005806/  | 3 6935ผู้รับรางวัลพิเศษปี54ดูงานดอเ                                    |
| 10101001 รด.ส่วนงาน 0101 สำนักงานอธิก                                          | การบดี 0170001 วิทยาศาสตร์สุขภา                                   | พSupport G400 ค่าใ                        | ช้สอย 530202999                                  | 0 จ้างเหมาบริการอื่น                         | 100005806 EMF-0100005806/3 | 3 6935ผู้รับรางวัลพิเศษปี54ดูงานดอเ                                    |

## การกรองข้อมูลโดยใช้เลขที่ EMF (1)

| รายงาน<br>🕄   📇 โ                     | ติดตามภ<br>7 7 🛛 🗵      | <u>)5≍:;,,,,,</u> ,<br>  ∯   ≧ | เข้ามปี<br>ช 🕸 🖪   | <b>2.</b> ค                  | ลิก               |                      |                |    |                 |                      |           | Γ             | 1. คลิก                                 |
|---------------------------------------|-------------------------|--------------------------------|--------------------|------------------------------|-------------------|----------------------|----------------|----|-----------------|----------------------|-----------|---------------|-----------------------------------------|
| ปิงบประมา<br>วันที่พิมพ์ร<br>แสดงรายส | เณ<br>รายงาน<br>จะเอียด | 201<br>24.0                    | 3<br>)5.2013 16:48 | Fund<br>Fund Cer<br>Function | nter<br>Ial Area  | 1010<br>0100<br>0170 | 1001<br>001    | to | 0199            |                      |           |               |                                         |
| Fund                                  | Fund Name               | Fund Center                    | Fund Center Name   | Functional Area              | Functional Area N | lame                 | หมวดรายจ่าย    |    | Commitment Item | Commitment Item Name | Ref.EMF   | Ref.EMF/Item  | EMF Text                                |
| 10101001                              | รด.ส่วนงาน              | 0101                           | สำนักงานอธิการบดี  | 0170001                      | วิทยาศาสตร์สุขภาพ | Support              | G100 เงินเดือน |    | 5201020010      | เงินประจำตำแหน่ง     | 100008419 | EMF-010000841 | 19/1 อ.จิตรลดา อมรวัฒนา (10-30 ก.ย      |
| 10101001                              | รด.ส่วนงาน              | 0101                           | สำนักงานอธิการบดี  | 0170001                      | วิทยาศาสตร์สุขภาพ | Support              | G100 เงินเดือน |    | 5201020010      | เงินประจำตำแหน่ง     | 100008419 | EMF-010000841 | 19/2 อ.วนิดา ดูอมรพัฒนะ (16 ส.ค.54-3    |
| 10101001                              | รด.ส่วนงาน              | 0101                           | สำนักงานอธิการบดี  | 0170001                      | วิทยาศาสตร์สุขภาพ | Support              | G400 ค่าใช้สอย | 3  | 5206010010      | ด่าฝึกอบรมในประเทศ   | 100005806 | EMF-010000580 | 06/4 10511ผู้รับรางวัลพิเศษปี54ดูงานด   |
| 10101001                              | รด.ส่วนงาน              | 0101                           | สำนักงานอธิการบดี  | 0170001                      | วิทยาศาสตร์สุขภาพ | Support              | G400 ค่าใช้สอย | 1  | 5302020030      | ด่าจ้างที่ปรึกษา     | 100005614 | EMF-010000561 | 14/1 กันเงินเหลือจ่ายจ้างบริษัทที่ปรึกษ |
| 10101001                              | รด.ส่วนงาน              | 0101                           | สำนักงานอธิการบดี  | 0170001                      | วิทยาศาสตร์สุขภาพ | Support              | G400 ค่าใช้ส   |    |                 | อื่น                 | 100005806 | EMF-010000580 | )6/3 6935ผู้รับรางวัลพิเศษปี54ดูงานดอ   |
| 10101001                              | รด.ส่วนงาน              | 0101                           | สำนักงานอธิการบดี  | 0170001                      | วิทยาศาสตร์สุขภาพ | Support              | G40) ค่าใช้ส   |    | 2 9             | เอ็น                 | 100005806 | EMF-010000580 | )6/3 6935ผู้รับรางวัลพิเศษปี54ดูงานดอ   |
|                                       | ż Determin<br>Select.   | e values fo                    | r filter criteria  | 0170001                      | *************     | <u></u>              | C1/0.449.74    |    | 3. คลั          | ก 🔴                  | 100005006 | ENE 010000500 |                                         |
|                                       | Ref.EMF                 |                                |                    |                              |                   | þ                    | to             |    |                 | <b></b>              |           |               |                                         |

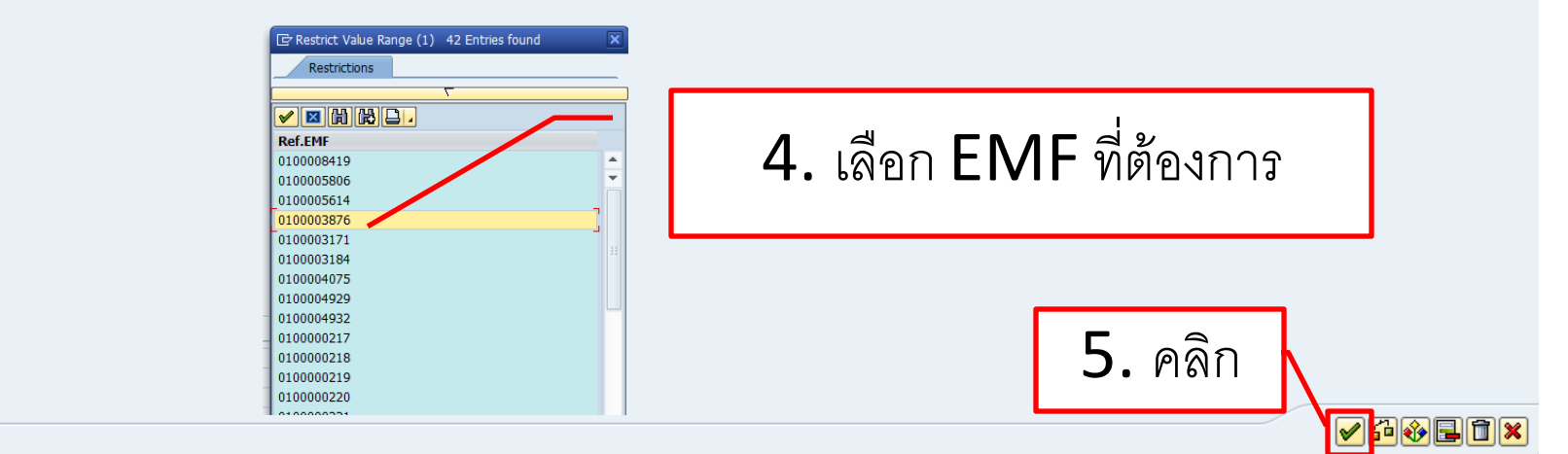

## การกรองข้อมูลโดยใช้เลขที่ EMF (2)

| 🔄 List                            | Ż List Edit Goto Vjews Settings System Help                                                                                            |             |                    |                 |                          |                |                |                         |           |                  |                                         |  |  |  |
|-----------------------------------|----------------------------------------------------------------------------------------------------|-------------|--------------------|-----------------|--------------------------|----------------|----------------|-------------------------|-----------|------------------|-----------------------------------------|--|--|--|
| 0                                 | ▶ ▼ 4 🖳   ♦ 6 0 1 1 1 1 1 1 1 1 1 1 1 1 1 1 1 1 1 1                                                                                    |             |                    |                 |                          |                |                |                         |           |                  |                                         |  |  |  |
| รายงา                             | รายงานติดตามภาระผูกพันข้ามปี                                                                                                    |             |                    |                 |                          |                |                |                         |           |                  |                                         |  |  |  |
| 3 A                               |                                                                                                    |             |                    |                 |                          |                |                |                         |           |                  |                                         |  |  |  |
| ปิงบประว<br>วันที่พิมท<br>แสดงราย | ปิงบาโระมาณ 2013 Fund 1010101<br>วันที่พิมพ์รายงาน 24.05.2013 16:49 Fund Center 0100 to 0199<br>แสดงรายละเอียด Functional Area 0170001 |             |                    |                 |                          |                |                |                         |           |                  |                                         |  |  |  |
| Fund                              | Fund Name                                                                                                    | Fund Center | Fund Center Name   | Functional Area | Functional Area Name     | หมวดรายจ่าย    | Commitment Ite | Commitment Item Na      | Ref.EMF _ | ef.EMF/Item      | EMF Text                                |  |  |  |
| 10101001                          | 1 รด.ส่วนงาน                                                                                                    | 0101        | ส่านักงานอธิการบดี | 0170001         | วิทยาศาสตร์สุขภาพSupport | G400 ค่าใช้สอย | 5302070010     | <br>ค่ารับรองและพิธีการ | 100003876 | MF-0100003876/16 | 8814พวงหรืดงานศพคุณสำรวย สุวรรณสุ       |  |  |  |
| 10101001                          | 1 รด.ส่วนงาน                                                                                                    | 0101        | ส่านักงานอธิการบดี | 0170001         | วิทยาศาสตร์สุขภาพSupport | G400 ค่าใช้สอย | 5302070010     | ด่ารับรองและพิธีการ     | 100003876 | MF-0100003876/18 | 9018พวงหรีดนางเทียมไถ่าและพญ.ธรลัก      |  |  |  |
| 10101001                          | 1 รด.ส่วนงาน                                                                                                    | 0101        | ส่านักงานอธิการบดี | 0170001         | วิทยาศาสตร์สุขภาพSupport | G400 ค่าใช้สอย | 5302070010     | ด่ารับรองและพิธีการ     | 100003876 | MF-0100003876/19 | 4355พวงหรีดผศ.ดร.สุวิทย์ เพียรกิจกรรม   |  |  |  |
| 10101001                          | 1 รด.ส่วนงาน                                                                                                    | 0101        | ส่านักงานอธิการบดี | 0170001         | วิทยาศาสตร์สุขภาพSupport | G400 ค่าใช้สอย | 5302070010     | ด่ารับรองและพิธีการ     | 100003876 | MF-0100003876/20 | 4396กระเข้าเยี่ยมคุณวลัยรัตน์ ศรีอรุณ 9 |  |  |  |
| 10101001                          | 1 รด.ส่วนงาน                                                                                                    | 0101        | ส่านักงานอธิการบดี | 0170001         | วิทยาศาสตร์สุขภาพSupport | G400 ค่าใช้สอย | 5302999990     | ด่าใช้สอยอื่น           | 100003876 | MF-0100003876/1  | อธิการบดี ศ.นพ.รัชตะ รัชตะนาวิน         |  |  |  |
|                                   |                                                                                                    |             |                    |                 |                          |                |                |                         |           |                  |                                         |  |  |  |

จะแสดงข้อมูลเฉพาะเลขที่ EMF ที่ต้องการ

#### การซ่อนคอลัมน์

| รายงาน<br>🍳 🔺 โ                       | ติดตามภ<br>7 7   2    | การะผูกพัน<br>  🖓 🖪 | <i>ข้ามปี</i><br>ซี 🕸 🖪 🔠 เ | ₩ <b>-</b> ₩   <b>11</b>     |                                   |                | <b>1.</b> คลิเ | ገ                   | ลัมน์ที่ต้ | ้องการซ่อน        |                                         |
|---------------------------------------|-----------------------|---------------------|-----------------------------|------------------------------|-----------------------------------|----------------|----------------|---------------------|------------|-------------------|-----------------------------------------|
| ปึงบประมา<br>วันที่พิมพ์ร<br>แสดงรายส | ณ<br>ายงาน<br>เะเอียด | 2013<br>24.0        | 3<br>5.2013 16:49           | Fund<br>Fund Cer<br>Function | 1010<br>nter 0100<br>al Area 0170 | 1001 <b>to</b> | 0199           |                     |            |                   |                                         |
| Fund                                  | Fund Name             | Fund Center         | Fund Center Name            | Functional Area              | Functional Area Name              | หมวดรายจ่าย    | Commitment Ite | Commitment Item Na  | Ref.EMF    | Ref.EMF/Item      | EMF Text                                |
| 10101001                              | รด.ส่วนงาน            | 0101                | ส่านักงานอธิการบดี          | 0170001                      | วิทยาศาสตร์สุขภาพSupport          | G400 ค่าใช้สอย | 5302070010     | ด่ารับรองและพิธีการ | 100003876  | EMF-0100003876/16 | 8814พวงหรืดงานศพคุณสำรวย สุวรรณสุ       |
| 10101001                              | รด.ส่วนงาน            | 0101                | ส่านักงานอธิการบดี          | 0170001                      | วิทยาศาสตร์สุขภาพSupport          | G400 ค่าใช้สอย | 5302070010     | ด่ารับรองและพิธีการ | 100003876  | EMF-0100003876/18 | 9018พวงหรืดนางเทียมไถ่าและพญ.ธรลัก      |
| 10101001                              | รด.ส่วนงาน            | 0101                | สำนักงานอธิการบดี           | 0170001                      | วิทยาศาสตร์สุขภาพSupport          | G400 ค่าใช้สอย | 5302070010     | ด่ารับรองและพิธีการ | 100003876  | EMF-0100003876/19 | 4355พวงหรีดผศ.ดร.สุวิทย์ เพียรกิจกรรม   |
| 10101001                              | รด.ส่วนงาน            | 0101                | ส่านักงานอธิการบดี          | 0170001                      | วิทยาศาสตร์สุขภาพSupport          | G400 ค่าใช้สอย | 5302070010     | ด่ารับรองและพิธีการ | 100003876  | EMF-0100003876/20 | 4396กระเช้าเยี่ยมคุณวลัยรัตน์ ศรีอรุณ 9 |
| 10101001                              | รถ ส่วนเวาน           | 0101                | ส่วงโองวามวลิอวสมอี         | 0170001                      | อิพยาสาสกรัสขอาพCunnort           | G400 ต่อใจไสวย | 520200000      | ก่าใจใส่สายชื่อ     | 100002076  | EME 0100002076/1  | าสีอาสมดี ส มหะ ซิฟอห ซิฟอหมาวิม        |

| Fund     | Fund Name  | Fund Center | Fund Center Name   | Functional Area | Functional Area Name     | หมวดรายจ่าย    | ( | unda 🐧                   |       | la | Ref.EMF 🖕 | Ref.EMF/Item      | EMF Text                                |
|----------|------------|-------------|--------------------|-----------------|--------------------------|----------------|---|--------------------------|-------|----|-----------|-------------------|-----------------------------------------|
| 10101001 | รด.ส่วนงาน | 0101        | ส่านักงานอธิการบดี | 0170001         | วิทยาศาสตร์สุขภาพSupport | G400 ค่าใช้สอย | 5 | Hide                     |       |    | 100003876 | EMF-0100003876/16 | 8814พวงหรืดงานศพคุณสำรวย สุวรรณสุ       |
| 10101001 | รด.ส่วนงาน | 0101        | ส่านักงานอธิการบดี | 0170001         | วิทยาศาสตร์สุขภาพSupport | G400 ค่าใช้สอย | 5 | <u>S</u> how             |       |    | 100003876 | EMF-0100003876/18 | 9018พวงหรีดนางเทียมไถ่าและพญ.ธรลัก      |
| 10101001 | รด.ส่วนงาน | 0101        | ส่านักงานอธิการบดี | 0170001         | วิทยาศาสตร์สุขภาพSupport | G400 ค่าใช้สอย | 5 | <u>O</u> ptimize Width   |       |    | 100003876 | EMF-0100003876/19 | 4355พวงหรีดผศ.ดร.สุวิทย์ เพียรกิจกรรม   |
| 10101001 | รด.ส่วนงาน | 0101        | ส่านักงานอธิการบดี | 0170001         | วิทยาศาสตร์สุขภาพSupport | G400 ค่าใช้สอย | 5 | <u>F</u> reeze to Column |       |    | 100003876 | EMF-0100003876/20 | 4396กระเข้าเยี่ยมคุณวลัยรัตน์ ศรีอรุณ 9 |
| 10101001 | รด.ส่วนงาน | 0101        | ส่านักงานอธิการบดี | 0170001         | วิทยาศาสตร์สุขภาพSupport | G400 ค่าใช้สอย | 5 | Sort in Ascending O      | rder  |    | 100003876 | EMF-0100003876/1  | อธิการบดี ศ.นพ.รัชตะ รัชตะนาวิน         |
|          |            |             |                    |                 |                          |                |   | Sort in Descending (     | Order |    |           |                   |                                         |
|          |            |             |                    |                 |                          |                |   | Sold in Descending (     | oluei |    |           |                   |                                         |
|          |            |             |                    |                 |                          |                |   | <u>F</u> ina             | \     |    |           |                   |                                         |
|          |            |             |                    |                 |                          |                |   | <u>S</u> et Filter       |       |    |           |                   |                                         |
|          |            |             |                    |                 |                          |                |   | <u>T</u> otal            |       |    | _         | 1                 | 2 5                                     |
|          |            |             |                    |                 |                          |                |   | Spreadsheet              |       |    |           | ∠.คลก             | เมาสขาวา                                |
|          |            |             |                    |                 |                          |                | _ |                          |       |    |           |                   |                                         |
|          |            |             |                    |                 |                          |                |   |                          |       |    |           |                   | · · · · ·                               |
|          |            |             |                    |                 |                          |                |   |                          |       |    |           | a                 | <i></i> ぶ。 凵: do 📘                      |
|          |            |             |                    |                 |                          |                |   |                          |       |    |           | SADIM'I           |                                         |
|          |            |             |                    |                 |                          |                |   |                          |       |    |           |                   |                                         |

#### การรวมเงินในคอลัมน์

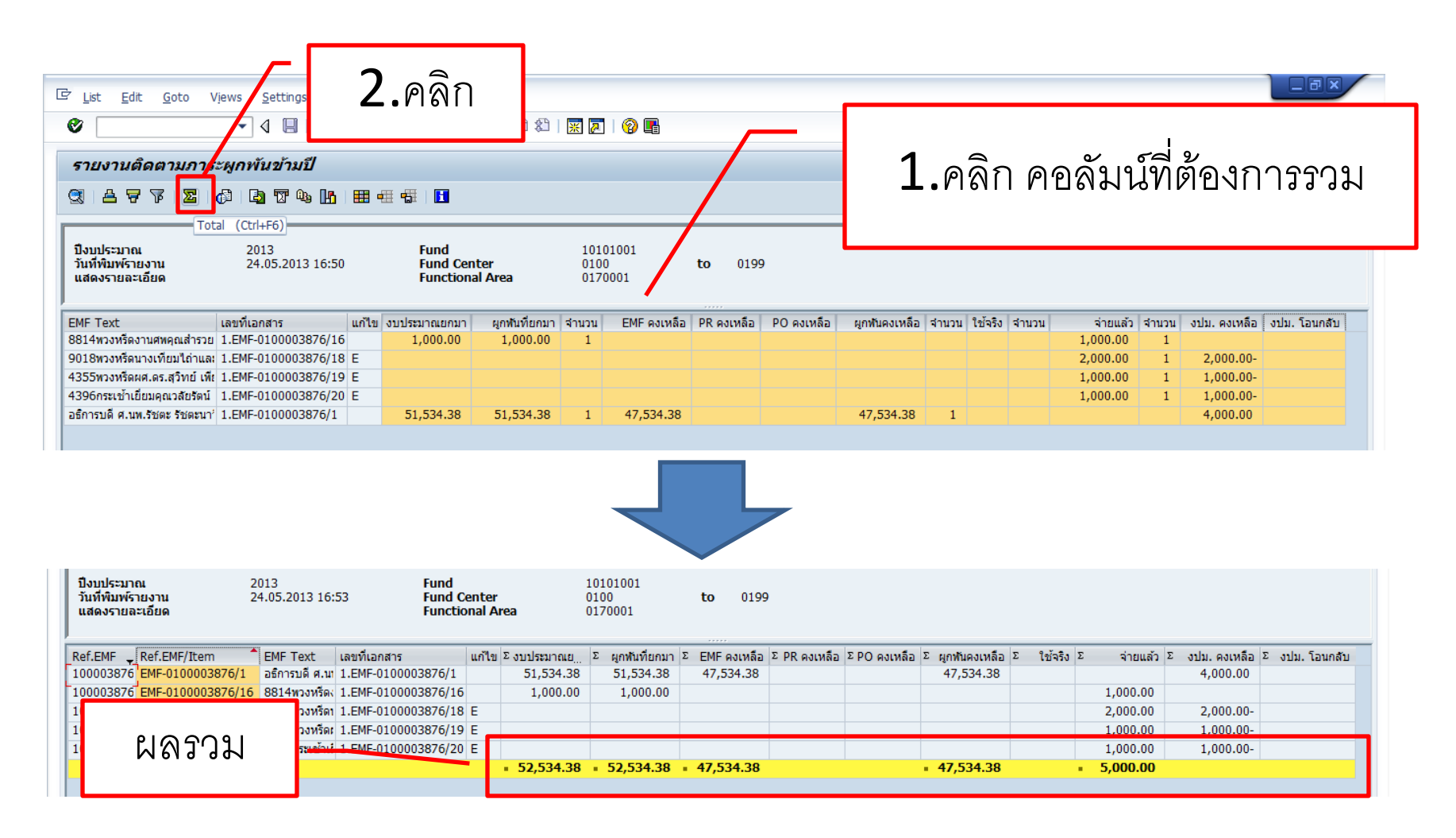

#### การเรียงลำดับ

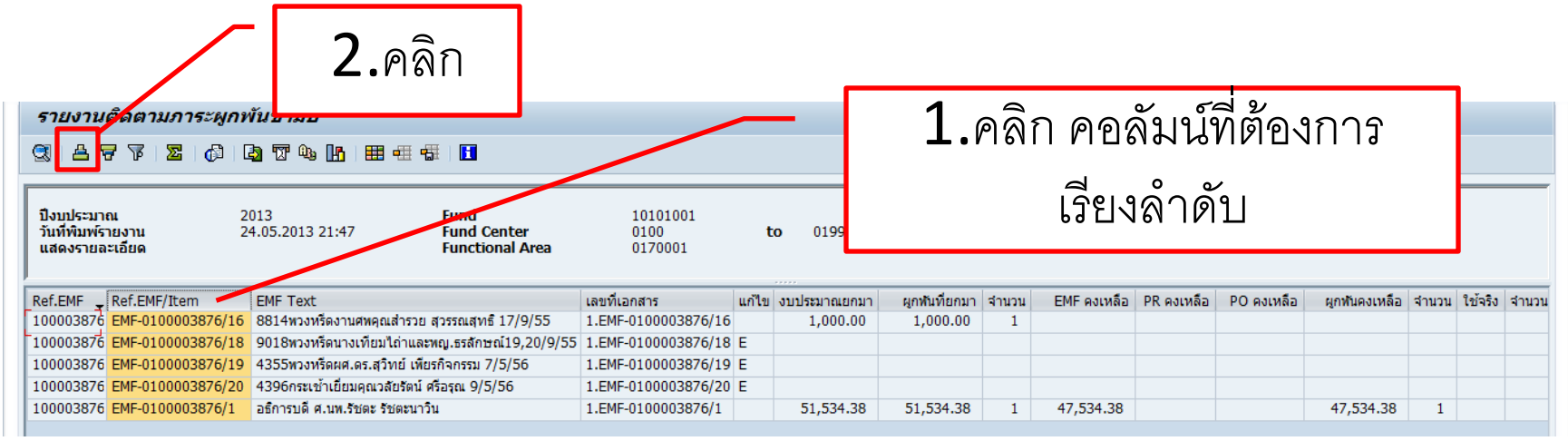

| รายงาร                                                                                           | รายงานติดตามภาระผูกพันข้ามปี |                |                     |       |             |           |         |               |              |             |                   |         |            |                |                |
|--------------------------------------------------------------------------------------------------|------------------------------|----------------|---------------------|-------|-------------|-----------|---------|---------------|--------------|-------------|-------------------|---------|------------|----------------|----------------|
| 3  4                                                                                             |                              |                |                     |       |             |           |         |               |              |             |                   |         |            |                |                |
| มีงบประมาณ<br>วันที่พิมพ์รายงาน<br>แสดงรายละเอียด 24.05.2013 16:53 Fu<br>Functional Area 0170001 |                              |                |                     |       |             |           |         |               |              |             |                   |         |            |                |                |
| Ref.EMF                                                                                          | Ref.EMF/Item                 | EMF Text       | เลขที่เอกสาร        | แก้ไข | Σ งบประมาณย | Σ ผูกพื้น | ที่ยกมา | Σ EMF คงเหลือ | Σ PR คงเหลือ | ΣPO คงเหลือ | Σ ผูกพันดงเหลือ Σ | ใช้จริง | Σ จ่ายแล้ว | Σ งปม. คงเหลือ | Σ งปม. โอนกลับ |
| 10000387                                                                                         | 6 EMF-0100003876/1           | อธิการบดี ศ.นเ | 1.EMF-0100003876/1  |       | 51,534.38   | 51,5      | 34.38   | 47,534.38     |              |             | 47,534.38         |         |            | 4,000.00       |                |
| 10000387                                                                                         | 6 EMF-0100003876/16          | 8814พวงหรืดง   | 1.EMF-0100003876/16 |       | 1,000.00    | 1,0       | 00.00   |               |              |             |                   |         | 1,000.00   |                |                |
| 10000387                                                                                         | 6 EMF-0100003876/18          | 9018พวงหรีดา   | 1.EMF-0100003876/18 | E     |             |           |         |               |              |             |                   |         | 2,000.00   | 2,000.00-      |                |
| 10000387                                                                                         | 6 EMF-0100003876/19          | 1355พวงหรีดเ   | 1.EMF-0100003876/19 | E     |             |           |         |               |              |             |                   |         | 1,000.00   | 1,000.00-      |                |
| 10000387 <mark>6</mark> EMF-0100003876/20 ส่396กระเข้าเป้ 1.EMF-0100003876/20 E 1,000.00         |                              |                |                     |       |             |           |         |               |              |             |                   |         |            |                |                |
|                                                                                                  |                              |                |                     |       | 52,534.38   | = 52,53   | 4.38    | 47,534.38     |              |             | 47,534.38         |         | = 5,000.00 |                |                |
|                                                                                                  |                              |                |                     |       |             |           |         |               |              |             |                   |         |            |                |                |